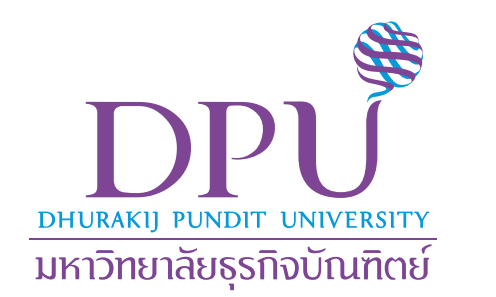

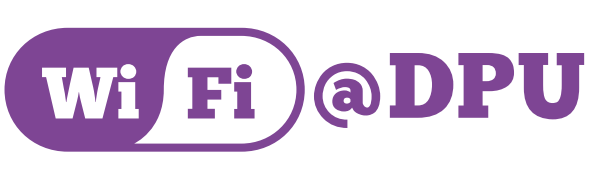

# ครอบคลุม ทุกพื้นที่ ไม่ได้มีดีแค่ความเร็ว

PRIME solution and services co., Itd

ติดต่อสอบถามได้ที่เบอร์ภายใน 888

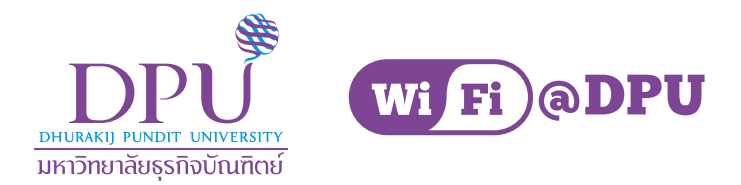

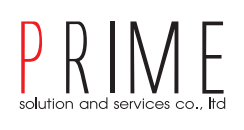

#### FAQ Q1 WiFi เดิม สามารถใช้งานได้ไหม A1 WiFi เดิมยังสามารถใช้งานได้

| III TRUE-H 🗢    | 17:18 | Ø 10%     [     ]     [     ] |
|-----------------|-------|-------------------------------|
| Settings        | Wi-Fi |                               |
| Wi-Fi           |       |                               |
|                 |       |                               |
| CHOOSE A NETWOR | к     |                               |
|                 |       |                               |
|                 |       |                               |
|                 |       |                               |
|                 |       |                               |
| -               |       |                               |
| iWorld_Staff    |       | ∎ <del>?</del> (j)            |
| iWorld_Stude    | nt    | <b>a</b> ≈ (j)                |
| iWorld_WebLogin |       | <b>?</b> (i)                  |
| Other           |       |                               |

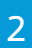

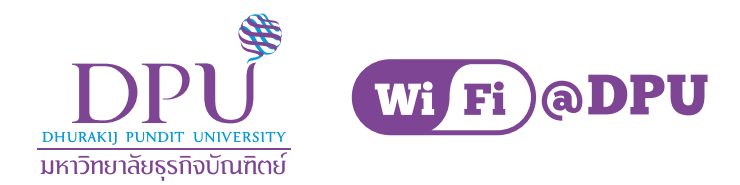

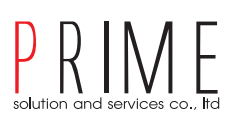

### FAQ

Q2 โทรศัพท์ หรือ Tablet ส่วนตัวสามารถเชื่อมต่อ WiFi ได้อย่างไร A2 สำหรับอาจารย์ และเจ้าหน้าที่ สามารถเชื่อมต่อได้ที่ DPU@Staff สำหรับนักศึกษา สามารถเชื่อมต่อได้ที่ DPU@Student

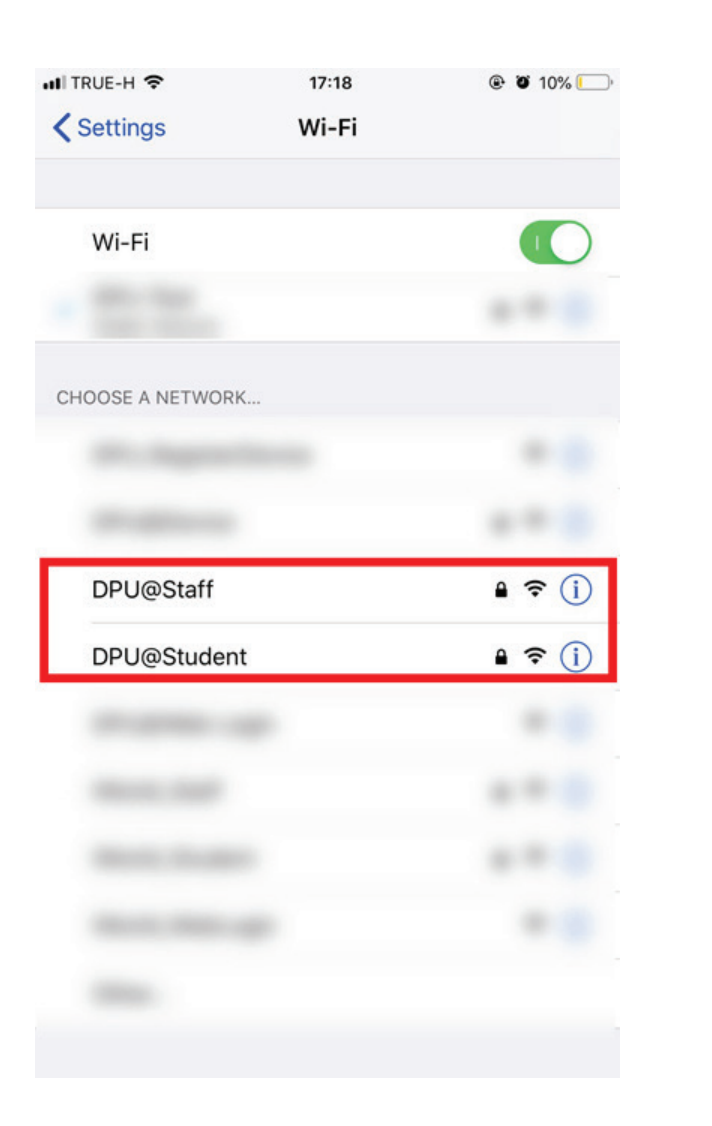

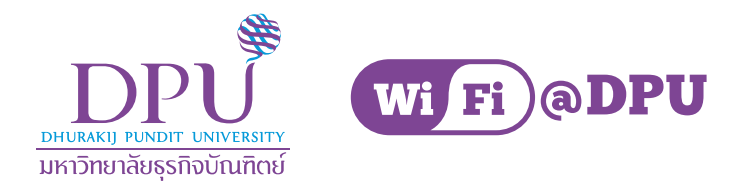

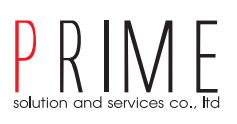

### FAQ

Q3 Notebook หรือ Computer ส่วนกลางสามารถเชื่อมต่อ WiFi ได้อย่างไร A3 สำหรับอาจารย์ และเจ้าหน้าที่ สามารถเชื่อมต่อได้ที่ DPU@Staff ้สำหรับนักศึกษา สามารถเชื่อมต่อได้ที่ DPU@Student

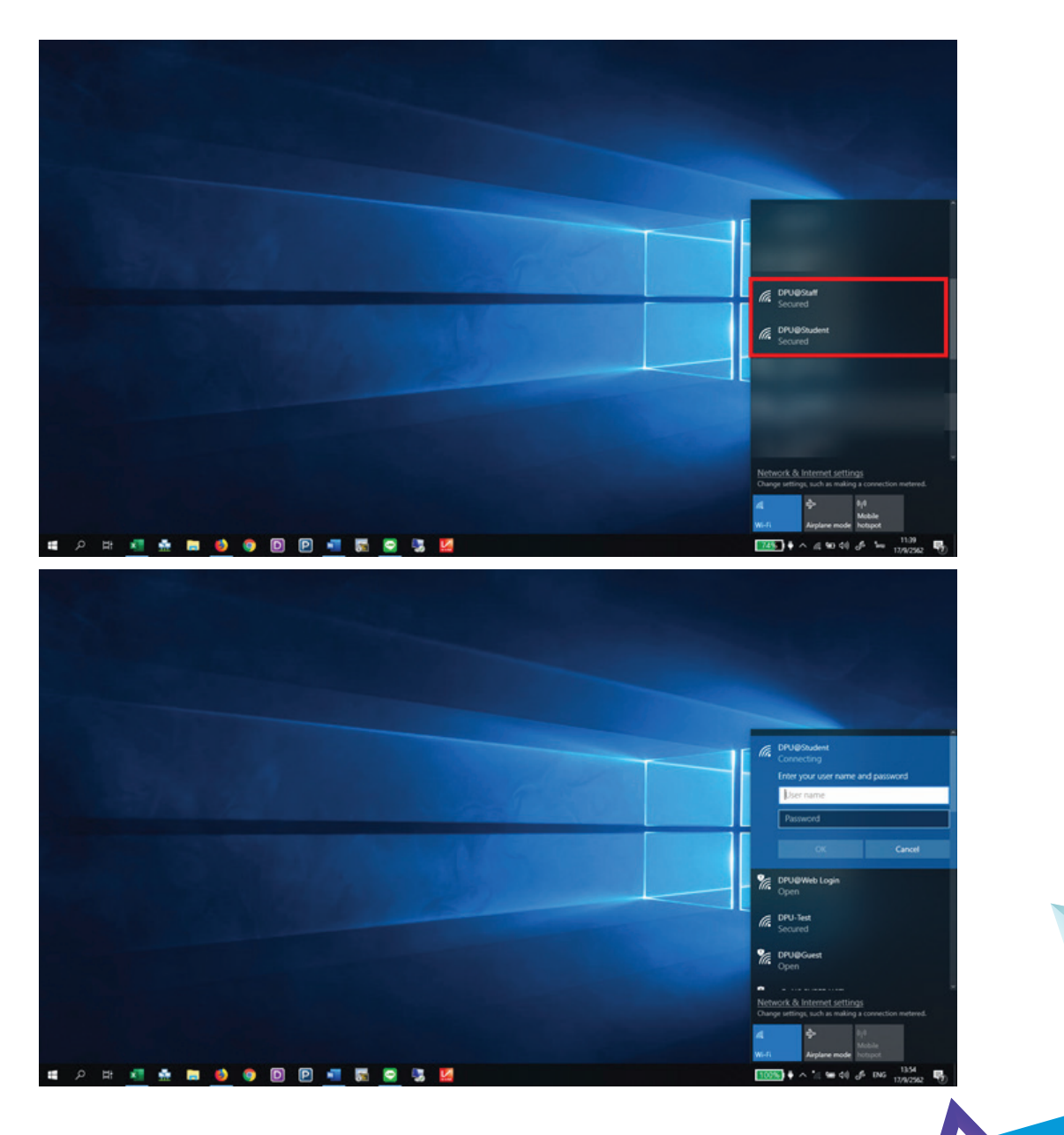

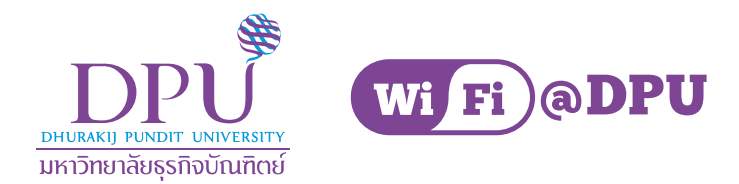

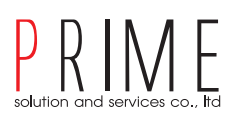

### FAQ

#### Q4 Notebook หรือ Computer ส่วนกลางสามารถเชื่อมต่อ WiFi ได้อย่างไร A4 สำหรับอาจารย์, เจ้าหน้าที่ และนักศึกษา สามารถเชื่อมต่อได้ที่ DPU@Web Login

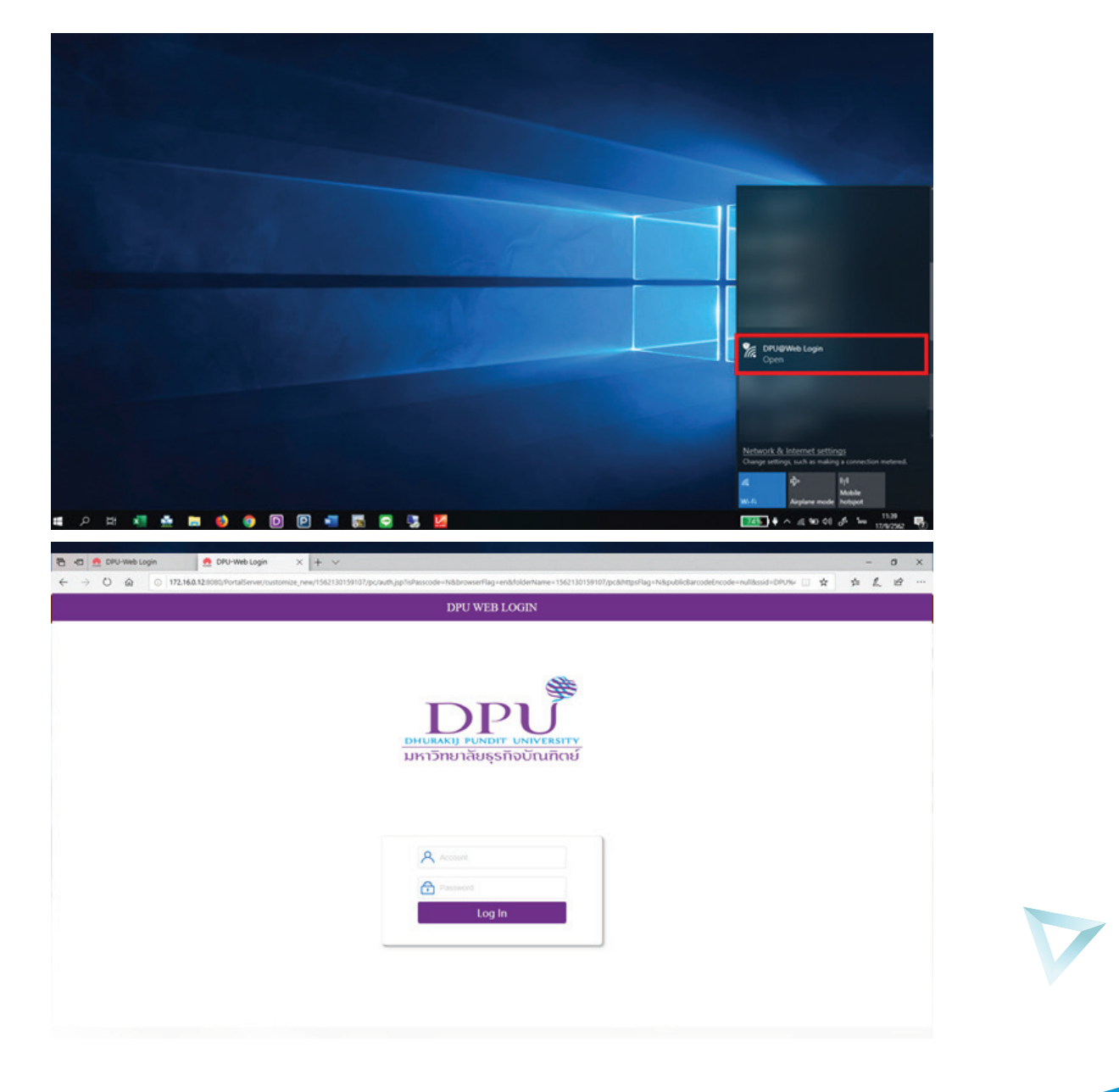

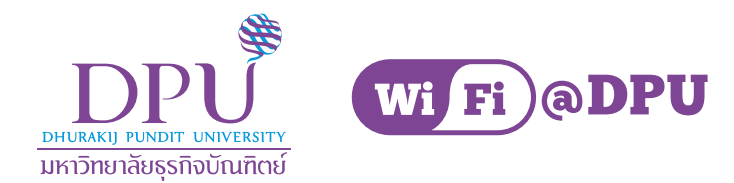

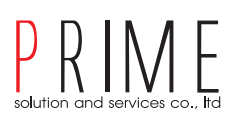

### FAQ Q5 สามารถเข้าใช้งานด้วย Username และ Password อะไร

- A5 สำหรับนักศึกษา เช่น Email 590105124472@dpu.ac.th Username จะเป็น 590105124472 Password จะเหมือนกับ Password WiFi เดิม
  - สำหรับอาจารย์ และเจ้าหน้าที่ เช่น Email sirichai.lim@dpu.ac.th Username จะเป็น sirichai.lim Password จะเหมือนกับ Password WiFi เดิม

#### Q6 ลืม Password ต้องทำอย่างไร

- A6 สำหรับอาจารย์ และเจ้าหน้าที่ ทำการติดต่อเบอร์ภายใน 888 เพื่อขอทำการ รีเซ็ต Password
  - สำหรับนักศึกษาให้ติดต่อฝ่ายทะเบียน เพื่อขอทำการ รีเซ็ต Password

#### Q7 ขั้นตอนการเชื่อมต่อสำหรับอุปกรณ์ Apple iOS

- เชื่อมต่อ DPU@Staff สำหรับอาจารย์ และเจ้าหน้าที่
- เชื่อมต่อ DPU@Student สำหรับนักศึกษา

| III TRUE-H ♥ 17:18 |                | ■ ITRUE-H <b>*</b> 17:19                    | ull TRUE-H 4G 17:19 € € 10% →<br>Cancel Certificate Trust |
|--------------------|----------------|---------------------------------------------|-----------------------------------------------------------|
|                    |                | Cancel Enter Password Join                  |                                                           |
| Wi-Fi              |                |                                             | radius                                                    |
|                    |                | Username                                    | Issued by I SM                                            |
| CHOOSE A NETWORK   |                | Password                                    | Not Trusted<br>Expires 9/7/2608 BE 17:36:33               |
|                    |                |                                             | More Details >                                            |
|                    |                |                                             |                                                           |
| DPU@Staff          | <b>≜ ≑ (ì</b>  |                                             |                                                           |
| DPU@Student        | <b>≜</b> ≈ (j) |                                             |                                                           |
|                    |                |                                             |                                                           |
|                    |                | Passwords                                   |                                                           |
|                    |                | 1 2 3 4 5 6 7 8 9 0                         |                                                           |
|                    | * 8            | - / : ; ( ) \$ & @ "                        |                                                           |
|                    |                | #+= . , ? ! ′ 🗵                             |                                                           |
|                    |                | ABC I space Join                            |                                                           |
| 1.เลือก WiFi       |                | 2. กรอก Username, Password<br>และทำการ Join | 3.จะมี Pop-up ขึ้นมาตามภาพ ให้เลือก Trust                 |
|                    |                |                                             |                                                           |
|                    |                |                                             |                                                           |

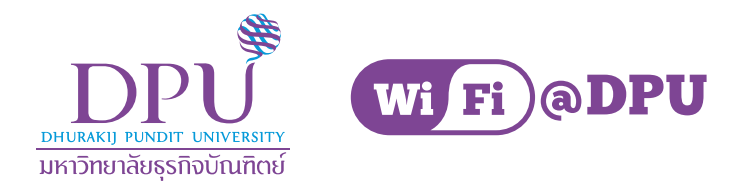

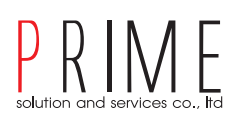

## FAQ Q8 ขั้นตอนการเชื่อมต่อสำหรับอุปกรณ์ Android เชื่อมต่อ DPU@Staff สำหรับอาจารย์ และเจ้าหน้าที่

- เชื่อมต่อ DPU@Student สำหรับนักศึกษา

| See Life1 47 Juli 20 /0 m | 13.49 000 10 000     |
|---------------------------|----------------------|
| Wi-Fi Direct              | < DPU@Staf           |
| ( , <b>O</b>              | EAP method<br>PEAP 🔻 |
|                           | PEAP                 |
|                           | TLS                  |
|                           | TTLS                 |
|                           | PWD                  |
|                           | SIM                  |
|                           | AKA                  |
|                           | AKA'                 |
|                           | FAST                 |
|                           |                      |
|                           |                      |
|                           |                      |
|                           | 2.เลือก EAP m        |
|                           | Wi-Fi Direct         |

🏽 🖓 🛱 🗐 26% 🛢

| < DPU@Staff          |         |
|----------------------|---------|
| EAP method<br>PEAP ▼ |         |
| PEAP ~               |         |
| TLS                  | ected.  |
| TTLS                 |         |
| PWD                  |         |
| SIM                  | S.      |
| АКА                  |         |
| AKA'                 |         |
| FAST                 |         |
|                      | Comment |

າethod ເປັ້ນ PEAP

| 14:02 🖴 🗭                  | 寶 評評 钟 내 26% 🗎 |
|----------------------------|----------------|
| < DPU@Staff                |                |
| EAP method<br>PEAP V       |                |
| Select certificate 🗸       |                |
| Don't validate             |                |
| Identity                   |                |
| Password<br>Enter password | Ŕ              |
| Auto reconnect             |                |
| Advanced                   |                |
| Cor                        | nnect          |
|                            |                |

#### 3.เลือก CA Certificate เป็น Don't validate

EAP method PEAP 🔻 CA certificate No certificate specified. Your connection won't be private. Identity -Password 30 ..... Auto reconnect Advanced

14:03 🖬 🗭

< DPU@Staff

4.กรอก Username, Password และทำการ Connect

7

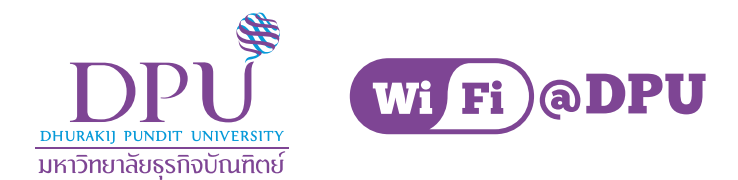

#### PRIME solution and services co., Itd

#### FAQ Q8 ขั้นตอนการเชื่อมต่อสำหรับอุปกรณ์ Windows A8 • เชื่อมต่อ DPU@Staff สำหรับอาจารย์ และเจ้าหน้าที่ • เชื่อมต่อ DPU@Student สำหรับนักศึกษา

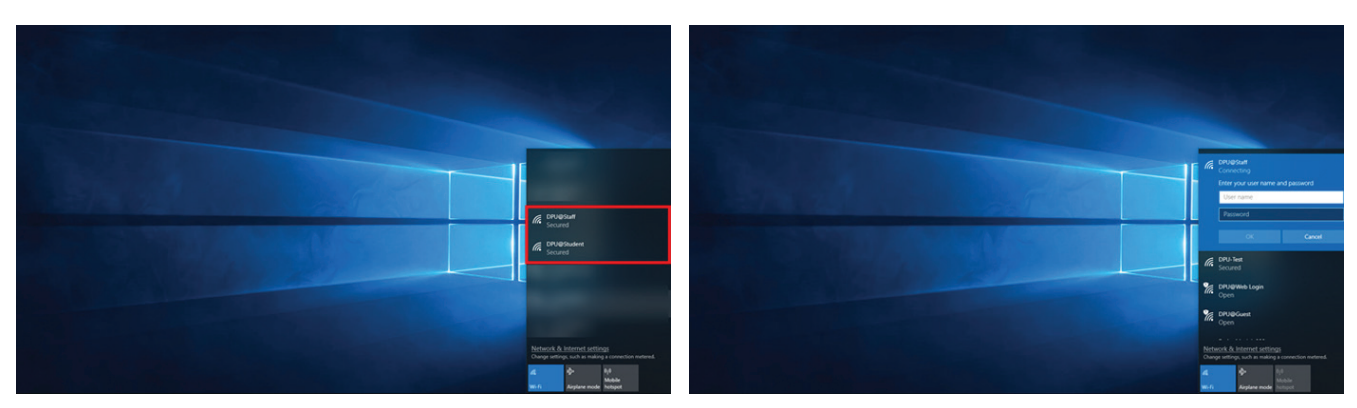

1. ทำการเลือก WiFi

2.กรอก Username, Password และคลิก OK

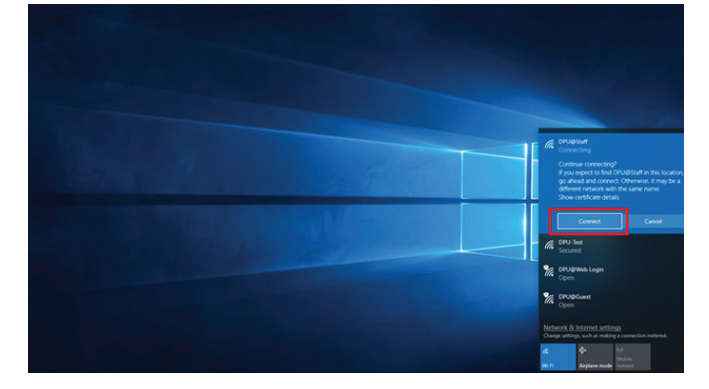

3.คลิก Connect เพื่อทำการเชื่อมต่อ

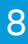

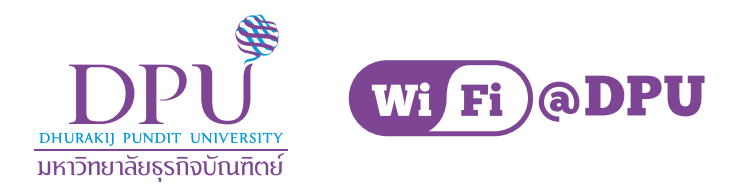

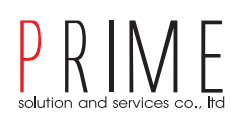

#### **FAQ** Q9 วิธีการเชื่อมต่อ DPU@Web Login

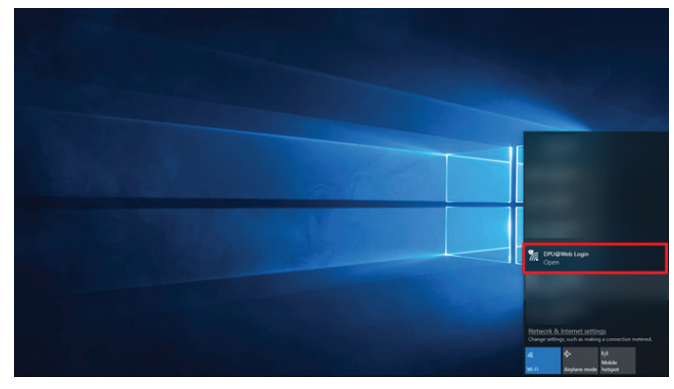

1.อาจารย์, เจ้าหน้าที่ และนักศึกษาเชื่อมต่อ DPU@Web Login

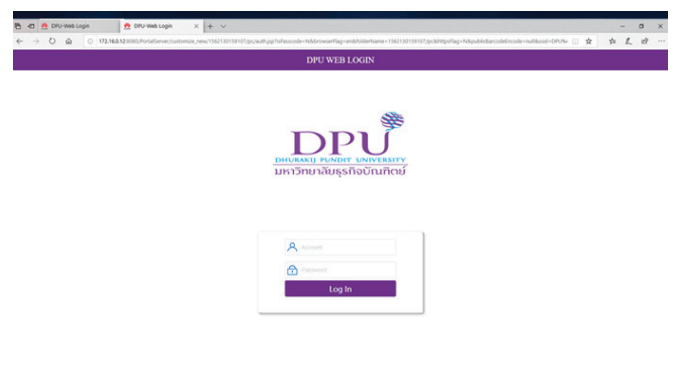

2.หน้าเว็ปจะ Pop-up ขึ้นมา

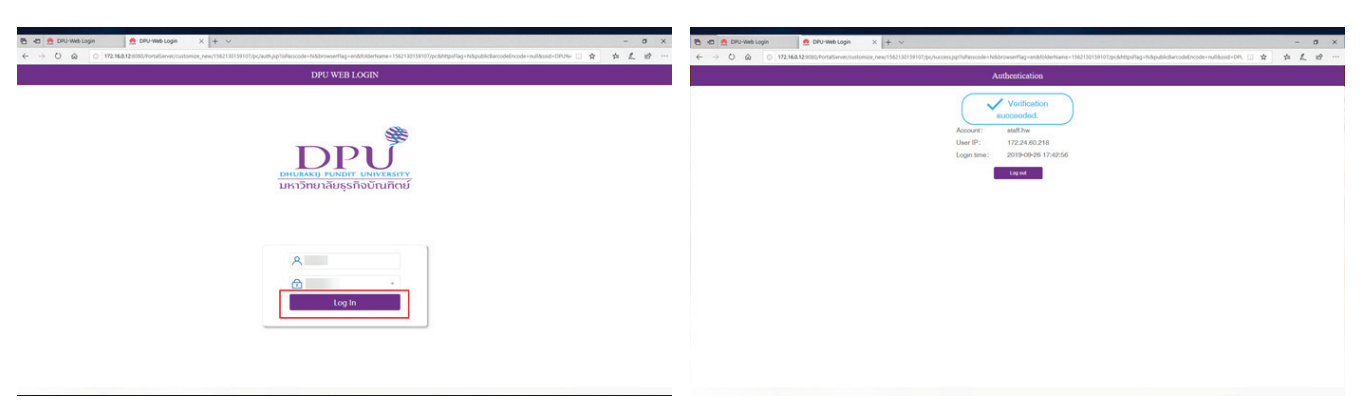

3.ทำการกรอก Username, Password และคลิก Login

#### 4. หลังจาก Login เรียบร้อยแล้วห้ามปิดหน้าเว็ป ถ้าปิดจะใช้งานต่อได้เพียง 10นาที จะต้องทำการ Login ใหม่ และเมื่อใช้งานเรียบร้อยแล้วต้องาการ Logout

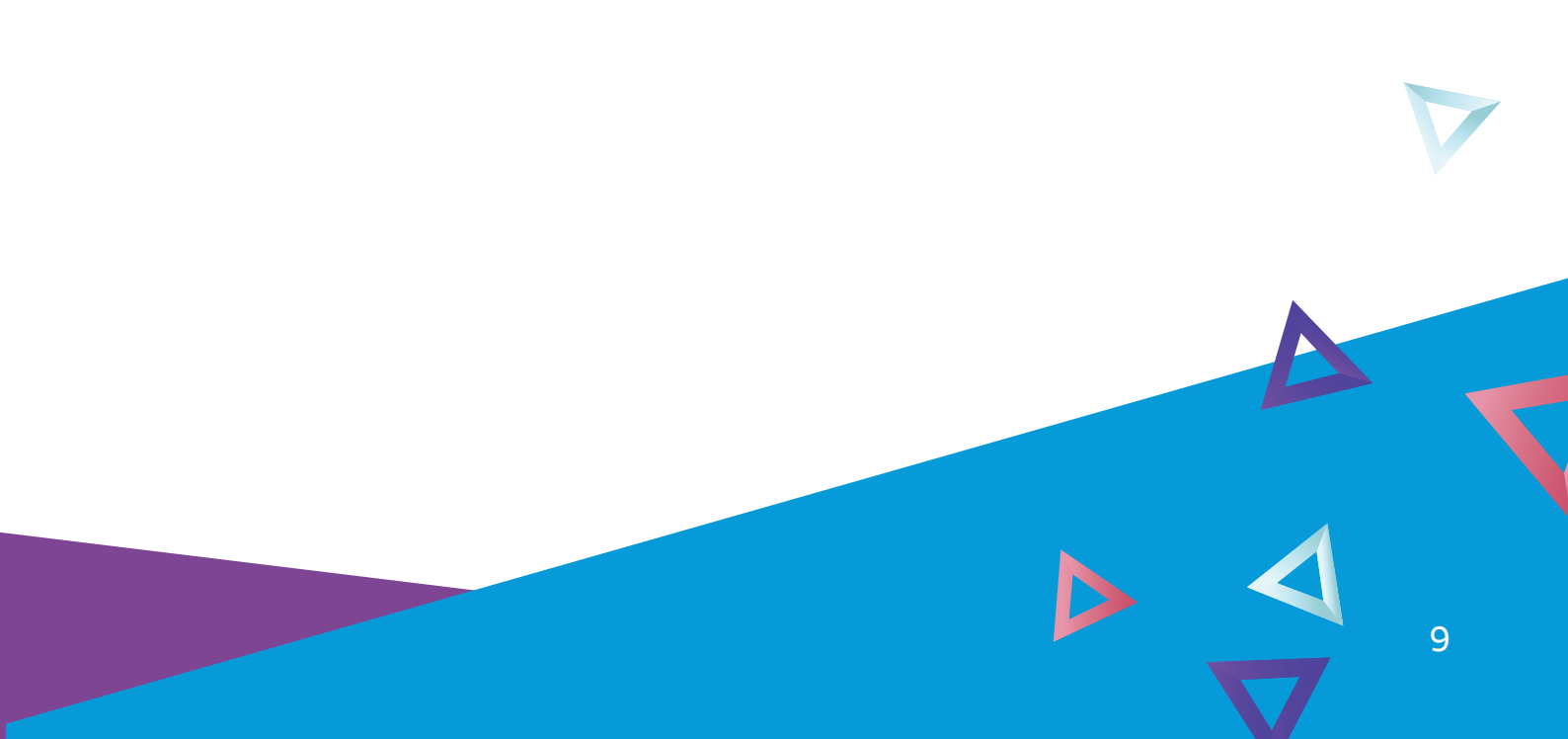

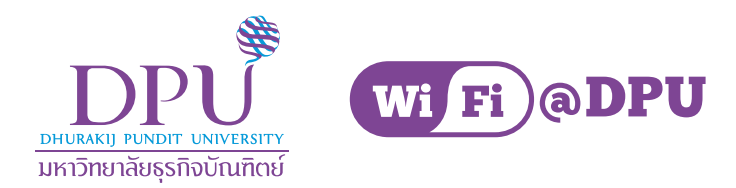

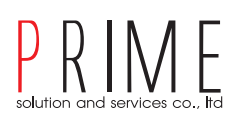

#### **FAQ** Q10 วิธีการเชื่อมต่อ DPU@Guest

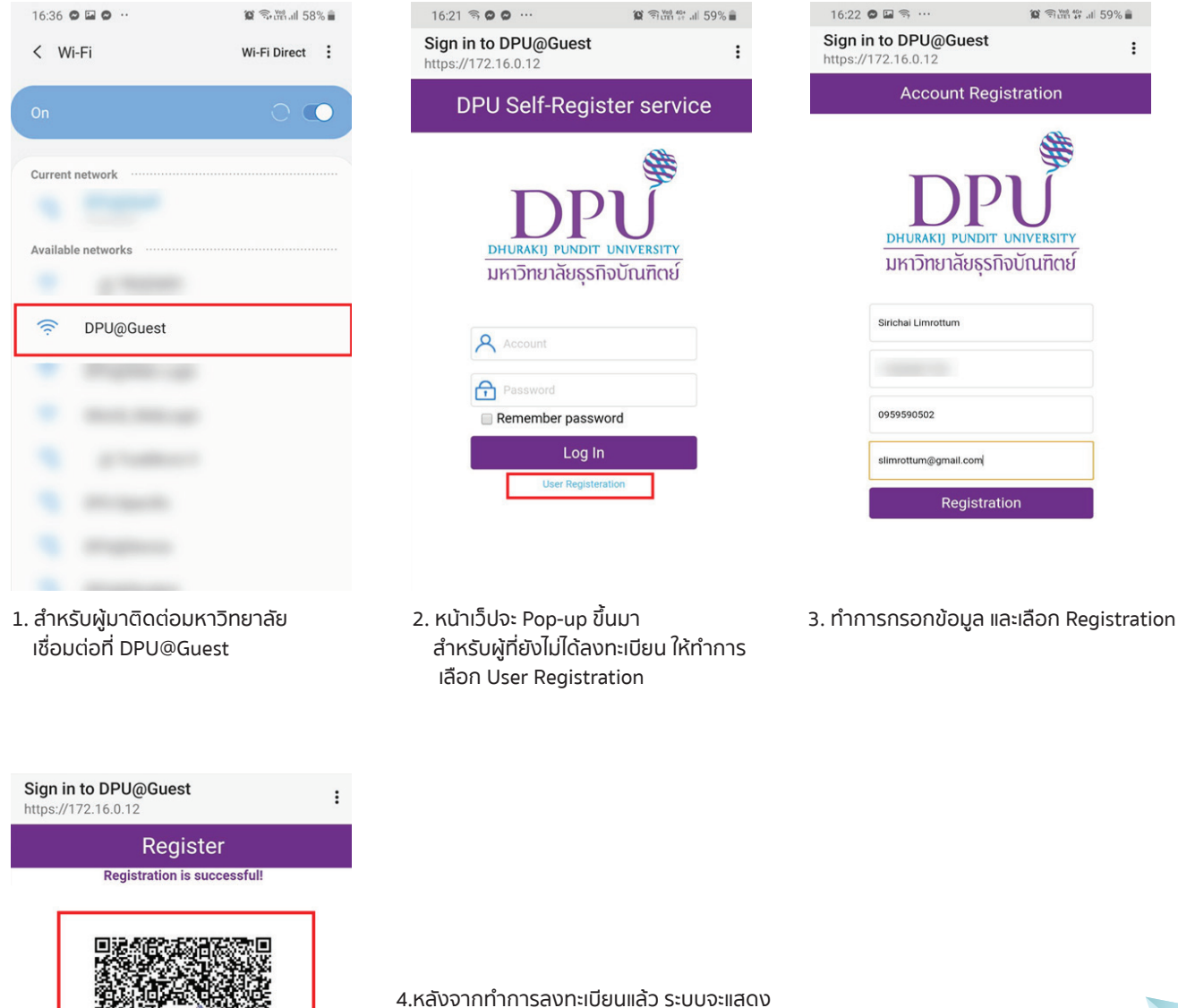

QR-Code ให้นำไปให้เจ้าหน้าที่ทำการ Approve

\*โปรดจด Account และ password ไว้เพื่อใช้ Login ครั้งต่อไป

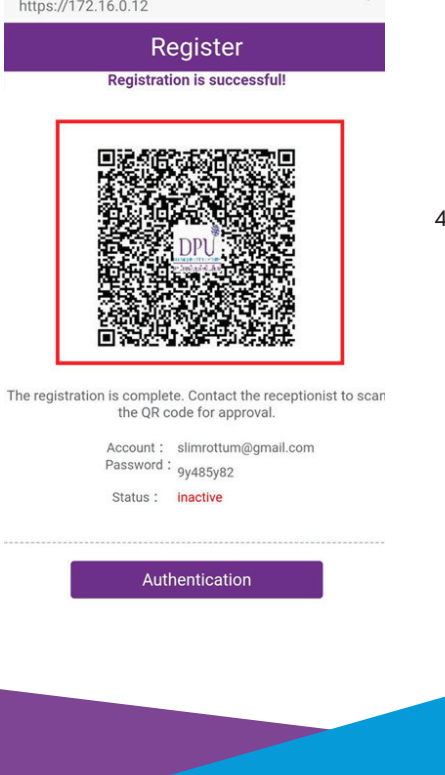

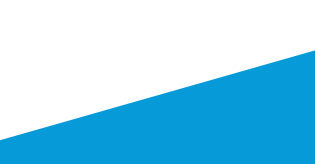

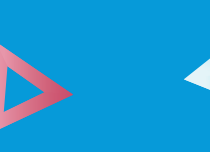

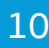